# 다우오피스 운영팀

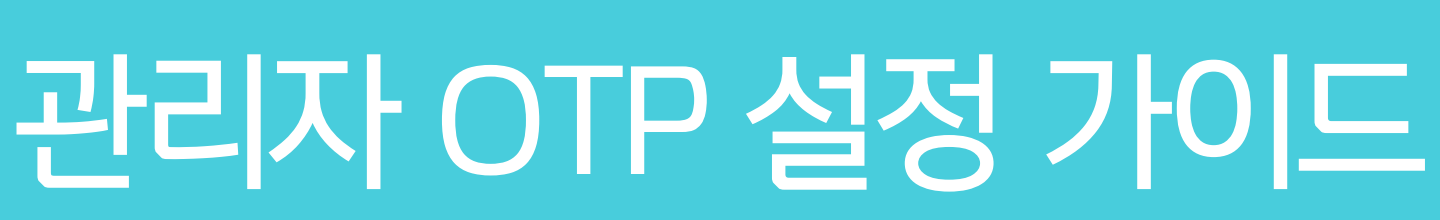

20가지 업무기능 제공, 다우오피스 그룹웨어

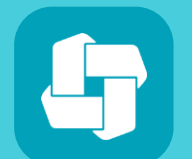

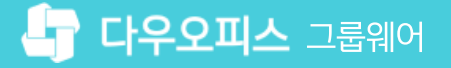

# 04 관리자 OTP 외부 메일 변경 방법

03 모바일 OTP 등록 방법

02 메일 OTP 등록 방법

01 관리자 계정 OTP 인증 등록

# CHAPTER 이 관리자 OTP 설정 가이드

👉 다우오피스 그룹웨어

# 1) 관리자 계정 OTP 인증 등록 (1/4)

관리자 페이지에서 로그인 후, [다우오피스 OTP 등록]을 통해 OTP 최초 등록을 진행합니다.

STEP1 | 아이디/패스워드 입력

| <b>다우오피스</b> Admin               | <b>하다우오피스</b> I Admin                                                   |
|----------------------------------|-------------------------------------------------------------------------|
| 계정<br>비밀번호<br>- 계정 저장            | 다우오피스 OTP 인증<br>다우오피스 OTP 등록 ?<br>OTP 인증코드를 입력해주세요.<br>확인               |
| 관리자 페이지에서 아이디/패스워드를 입력하여 로그인합니다. | OTP 기능 최초 이용 시 <mark>[다우오피스 OTP 등록]</mark> 을 클릭하여,<br>OTP 최초 등록을 진행합니다. |

STEP2 | 다우오피스 OTP 등록 클릭

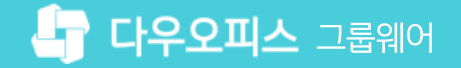

### 1) 관리자 계정 OTP 인증 등록 (2/4)

휴대전화의 교체 or 분실 시 OTP 인증 초기화 링크 발송을 위해 외부 메일 등록 및 인증을 진행합니다.

STEP3 | 외부 메일 입력

| 다우오피스 OTP 등록                                                                     |              | 다우오피스 OTP 등록                                                                                                    |
|----------------------------------------------------------------------------------|--------------|----------------------------------------------------------------------------------------------------|
| 휴대전화 교체/분실 및 앱을 삭제했을 경우 등록된 OTP 인증을 초기화<br>이 이 이 이 이 이 이 이 이 이 이 이 이 이 이 이 이 이 이 |              | 휴대전화 교체/분실 및 앱을 삭제했을 경우 등록된 OTP 인증을 초기화<br>이크를 발송할 메일주소를 등록합니다.         다오피스 메일 주소가 아닌 개인 이메일 주소를 등록해주세요.         외부메일       kindaou@test.co.kr         이주 메일이 발송되었습니다.         미일 확인 후 OTP 인증코드를 입력하셔야 인증이 완료됩니다.         04:45       인증하기 |
| 다우오피스 메일이 아닌 외부 [                                                                | 메일(개인메일)을 입력 | 후 [메일 발송]을 클릭합니다                                                                                                    |

# 1) 관리자 계정 OTP 인증 등록 (3/4)

수신된 인증코드를 입력하여 외부 메일 등록을 완료합니다.

#### STEP4 | 메일로 발송된 인증코드 확인

| ? | [다우오피스] 다우오피스: 265093 ▷ 발은편지함×                                                                 | 2 | 다우오피스 OTP 등록                                                                          |
|---|------------------------------------------------------------------------------------------------|---|---------------------------------------------------------------------------------------|
|   | 메일 인증코드<br>265093<br>생성임시:2021-12-01 15:28:39                                                  |   | 휴대전화 교체/분실 및 앱을 삭제했을 경우 등록된 OTP 인증을 초기화<br>링크를 발송할 메일주소를 등록합니다.                       |
|   | <ul> <li>▲ 답장</li> <li>➡ 전달</li> </ul>                                                         |   | 다우오피스 메일 주소가 아닌 개인 이메일 주소를 등록해주, 인증코드 메일이 오지 않았다면<br>외부메일 kimdaou@test.co.kr 재발송      |
| , |                                                                                                |   | 인증 메일이 발송되었습니다.<br>메일 화의 후 om 이즐글 F를 의견하네야 이즐이 있르되니다.                                 |
|   | 외부 메일로 수신된 인증코드를 확인합니다.                                                                        |   | 배골 확진 후 이후 전공고드를 접력하셔야 전공이 관묘됩니다.<br>265093 02:00 인증하기 인증 완료 시 화면<br>265093 인증완료 인증하기 |
|   | 외부 메일에서 확인한 인증코드를 입력 후,<br><b>[인증하기]</b> 버튼을 클릭하면 인증이 완료됩니다.<br>인증이 완료되면, <b>[다음]</b> 을 클릭합니다. |   | 2<br>다음                                                                               |

STEP5 | 인증코드 입력 후, 인증하기 클릭

#### 외부 메일 등록이 완료되면, 향후 관리자 페이지 로그인에 사용할 OTP 인증방식(메일/모바일)을 선택할 수 있습니다.

|                                                                                                    | 1                     | [                                          |                                     |
|----------------------------------------------------------------------------------------------------|-----------------------|--------------------------------------------|-------------------------------------|
| 다우오피스 OTP 등록                                                                                                    |                       | 다우오피:                                      | 스 OTP 등록                            |
| 휴대전화 교체/분실 및 앱을 삭제했을 경우 등록된 OTP 인증을 초기화<br>링크를 발송할 메일주소를 등록합니다.<br>다우오피스 메일 주소가 아닌 개인 이메일 주소를 등록해주세요.<br>외부메일 kimdaou@test.co.kr 재발송 | $\mathbf{\mathbf{S}}$ | 이메일 등록이 완료되었습니다.<br>향후 관리자 페이지 로그인에 사용     | ·될 OTP 인증 방식을 선택해주세요                |
| 인증 메일이 발송되었습니다.<br>메일 확인 후 OTP 인증코드를 입력하셔야 인증이 완료됩니다.<br>265093 인증완료 인증하기                                                            |                       | 모바일 OTP<br>다우오피스<br>모바일앱을 통해<br>OTP 인증을 수행 | 메일 OTP<br>등록하신 외부 메일로<br>OTP 번호를 발송 |
| 다음                                                                                                    |                       | 다음                                         |                                     |

CTED4 | 이즈바시 서태

01 관리자 OTP 설정 가이드

1) 관리자 계정 OTP 인증 등록 (4/4)

외부메일 등록 완료 후, 관리자 페이지 로그인 시 사용할 OTP 인증방식을 선택합니다.

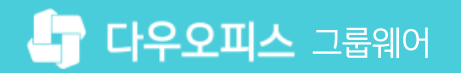

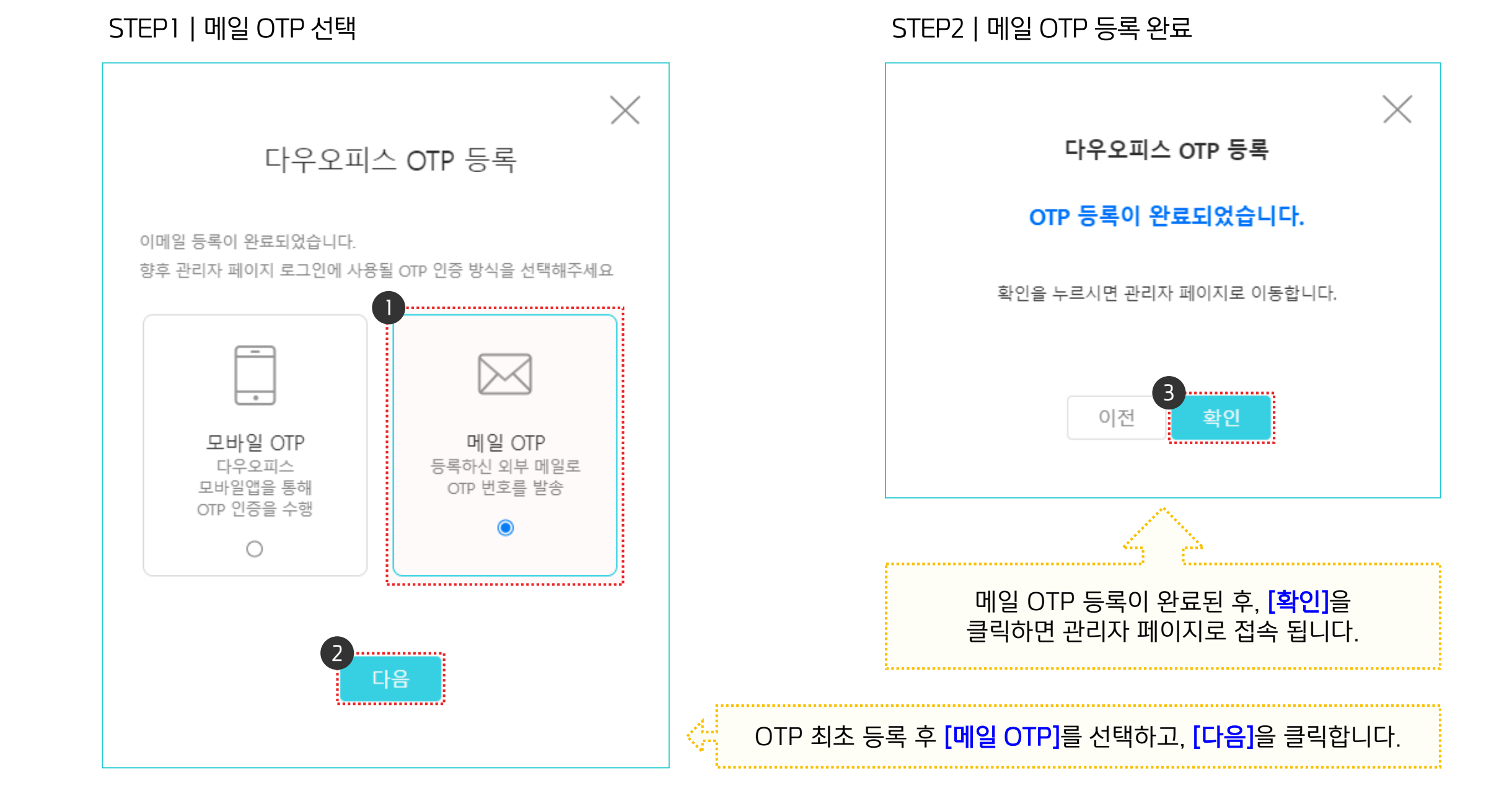

#### 메일 OTP 등록 방법은 다음과 같습니다.

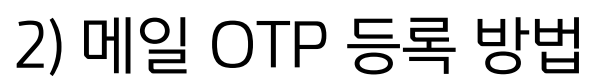

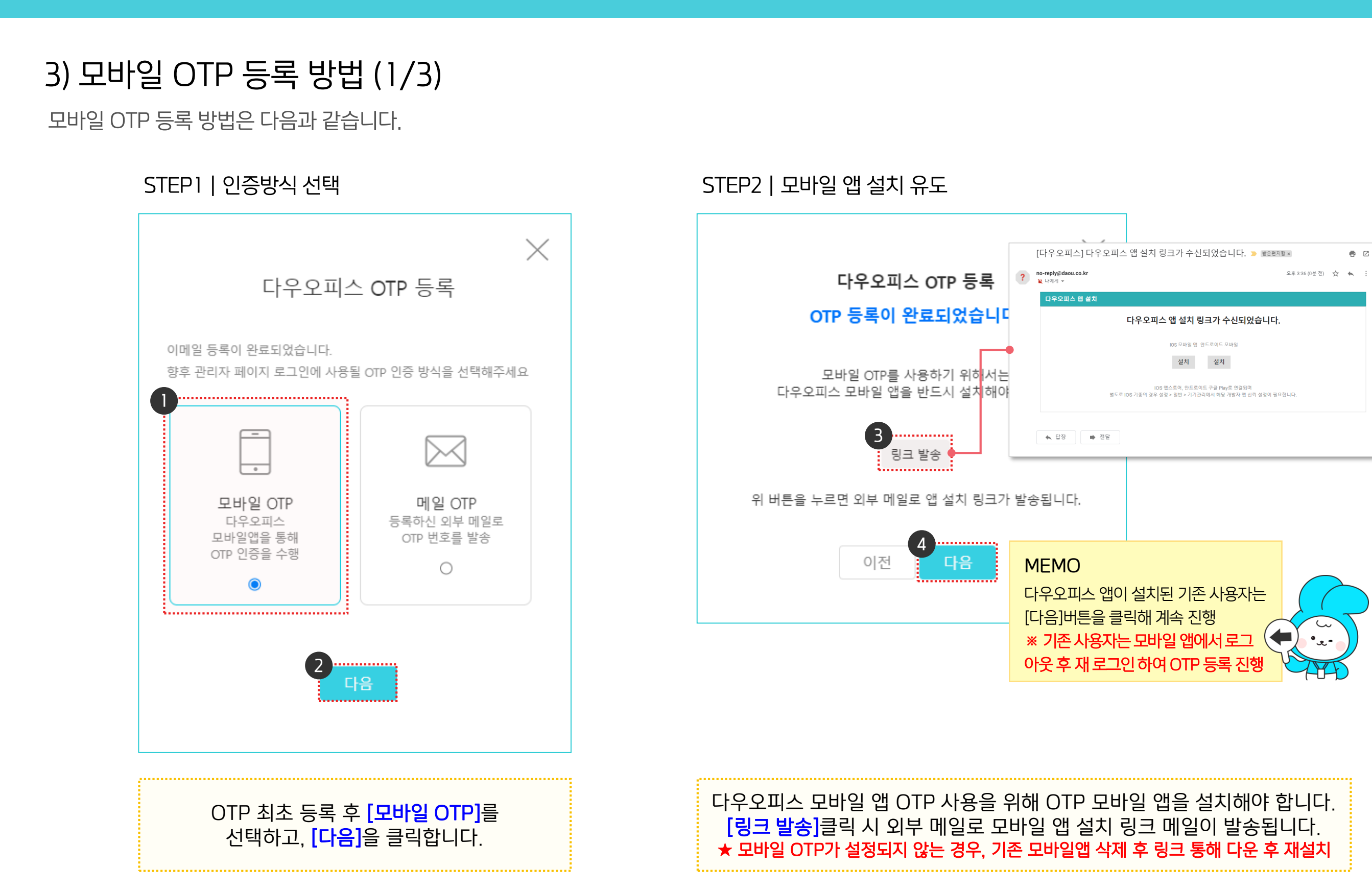

#### **화면에 생성된 OTP 인증코드**를 다우오피스 **모바일 앱 로그인 시 생성된 인증창에 입력**하여 모바일 OTP 기기등록을 진행합니다.

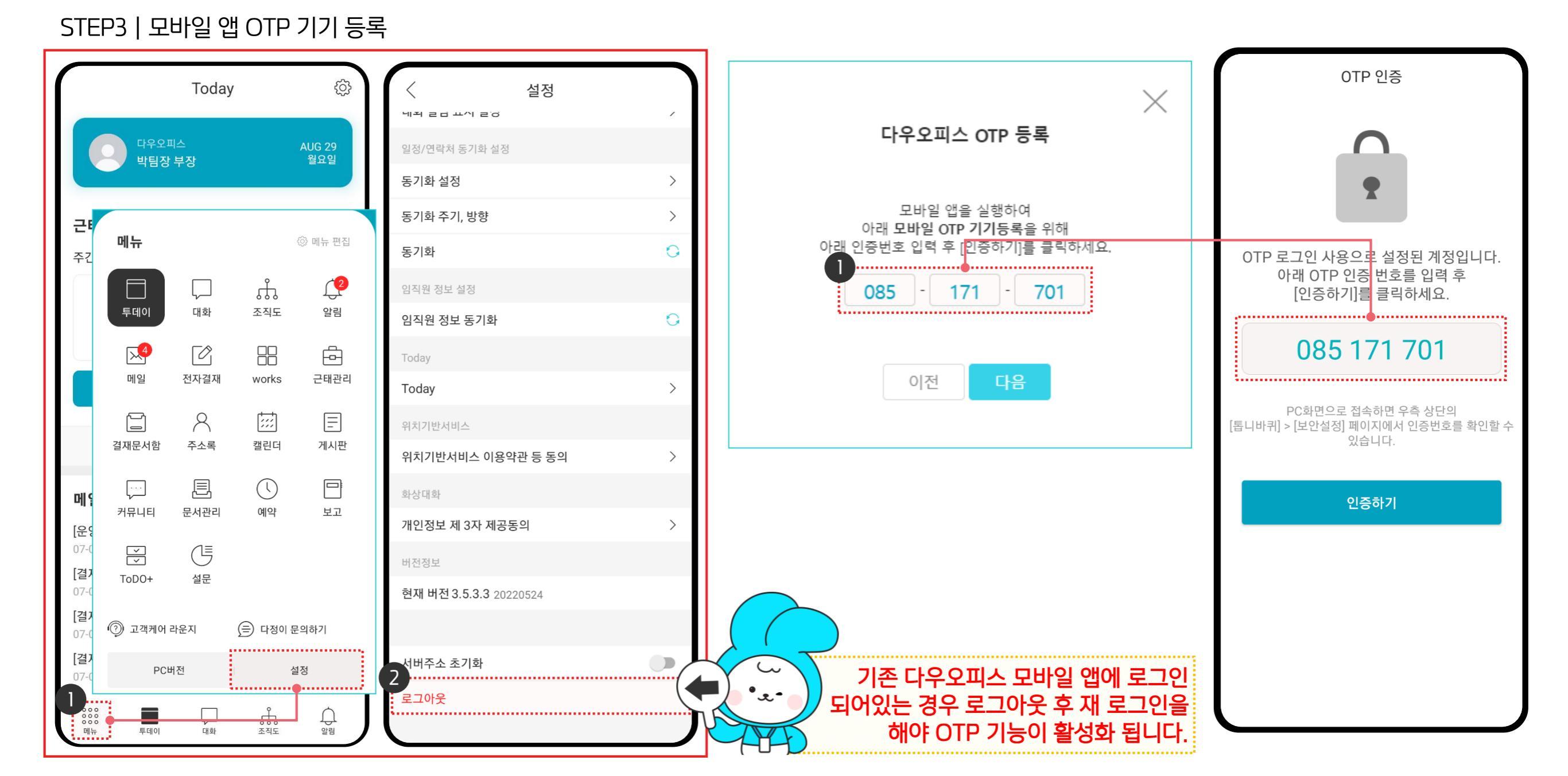

# 2) 모바일 OTP 등록 방법 (2/3)

모바일 OTP 등록 방법은 다음과 같습니다.

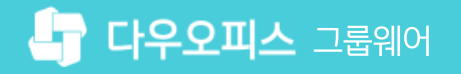

## 2) 모바일 OTP 등록 방법 (3/3)

모바일 OTP 등록 방법은 다음과 같습니다.

STEP4 | 모바일 앱 인증 완료

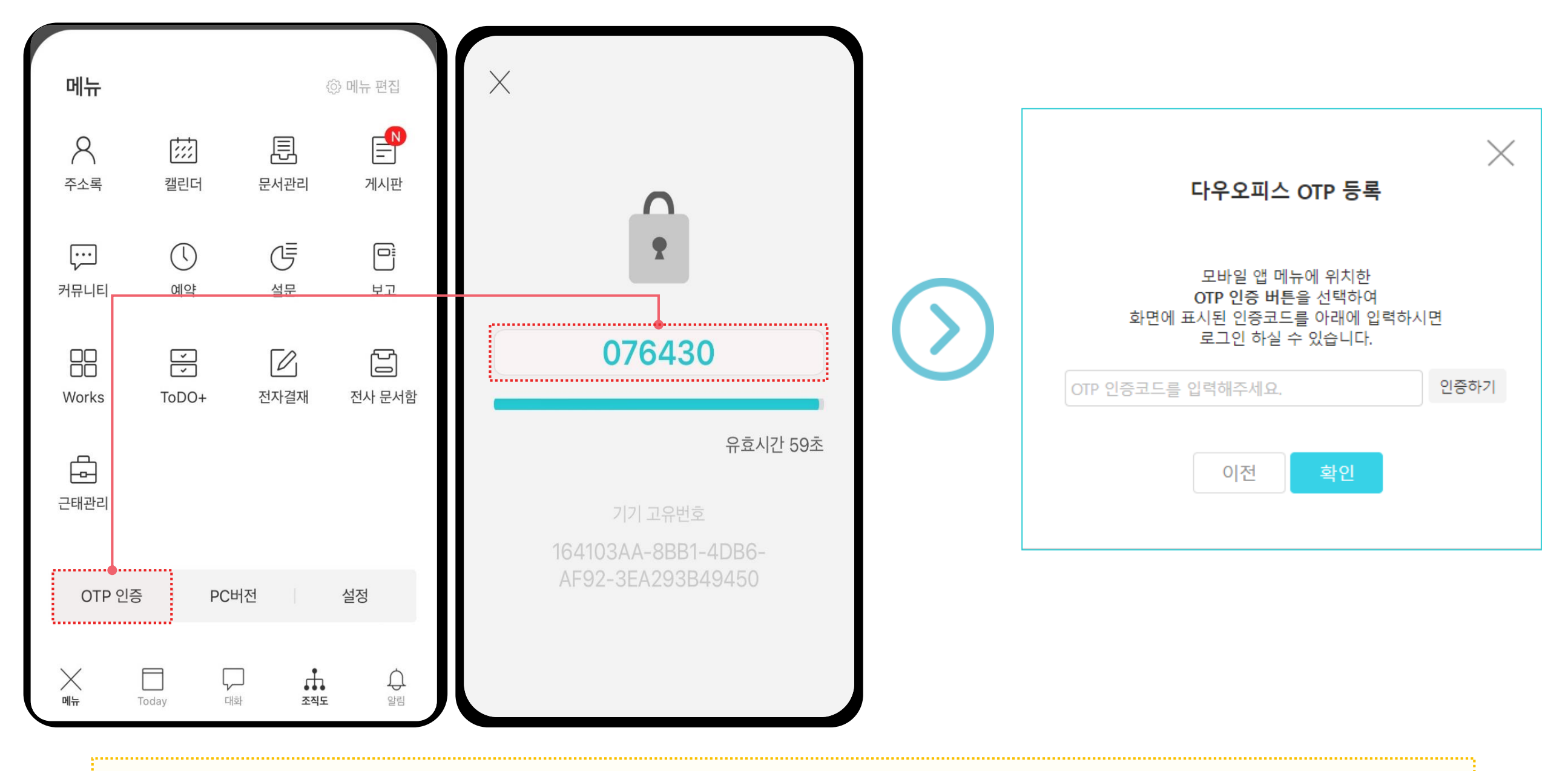

PC 화면에 뜨는 OTP 인증코드를 다우오피스 모바일 앱 〉 OTP 인증 에 입력하여 모바일 OTP 기기 등록을 완료합니다.

#### 관리자 OTP 외부메일 변경이 필요한 경우 사용자 페이지에서 우측 상단 톱니바퀴-환경설정을 누른 후, 기본정보에서 OTP 인증 받을 [외부 메일]을 변경해줍니다.

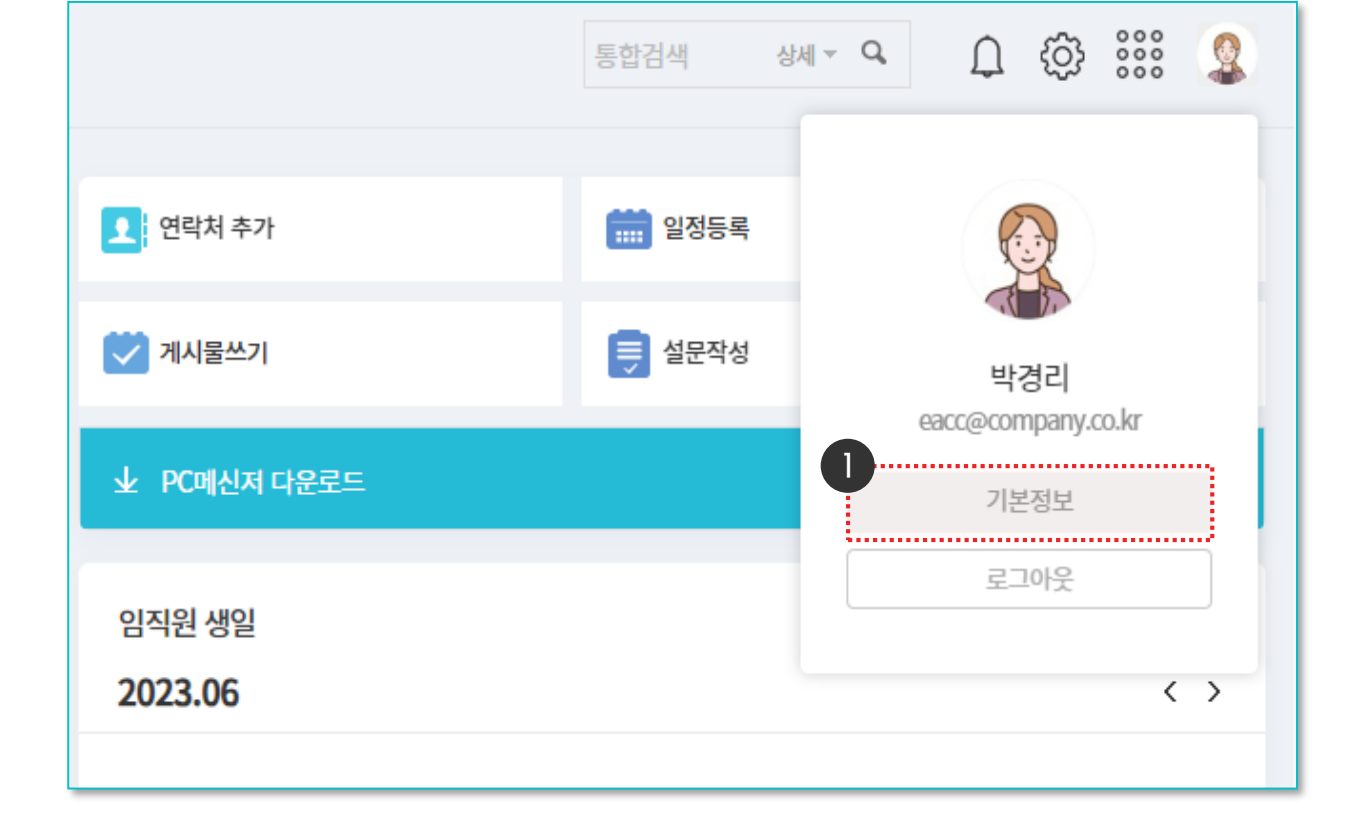

#### STEP1 | 다우오피스 프로필-[기본정보] 클릭

01 관리자 OTP 설정 가이드

# 관리자 OTP를 인증할 외부 메일 변경 방법은 다음과 같습니다.

#### STEP2 | 변경할 외부 메일 입력 후 저장

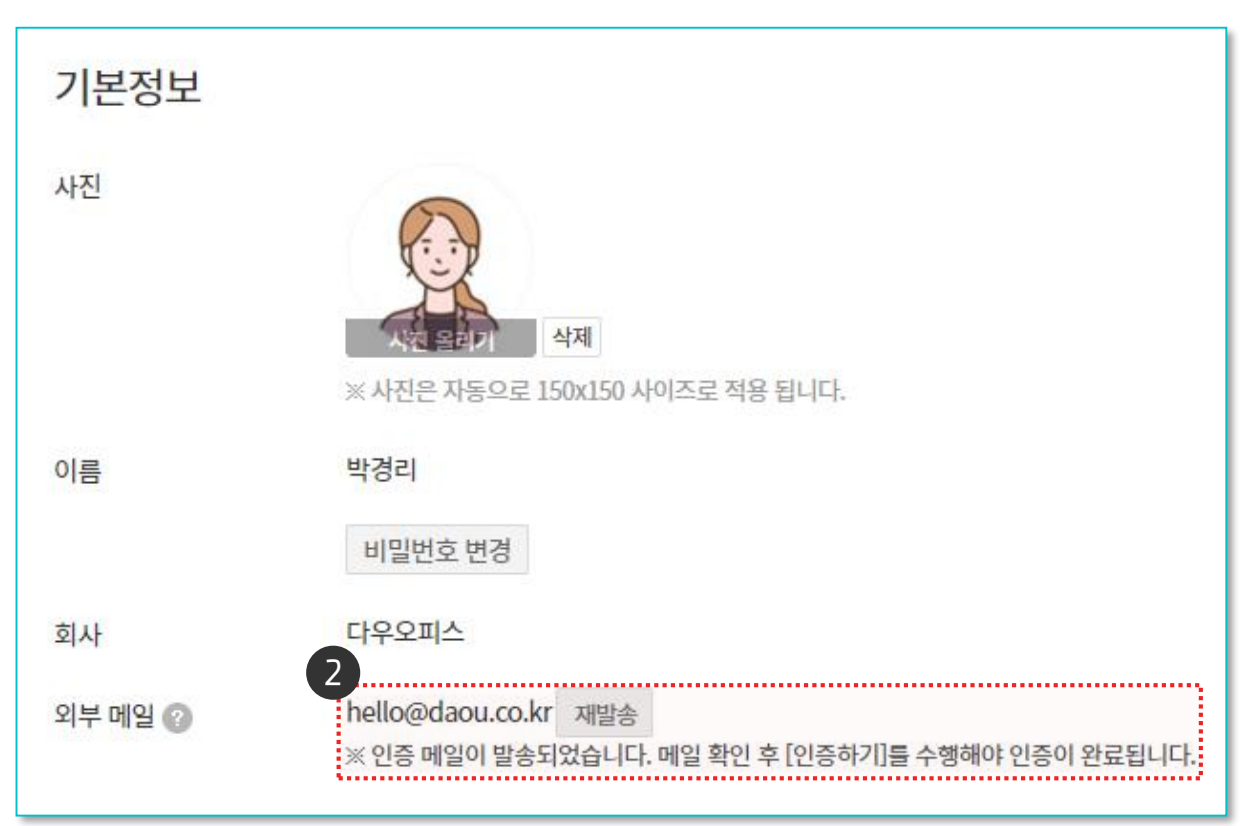

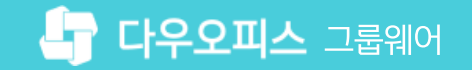

# STEP3|변경한 외부 메일에서 **인증 메일을 수신**하신 후, <mark>[인증하기]</mark>를 클릭합니다. STEP4|OTP **외부메일 변경 완료** 후, 변경하신 메일로 OTP 코드를 확인하실 수 있습니다.

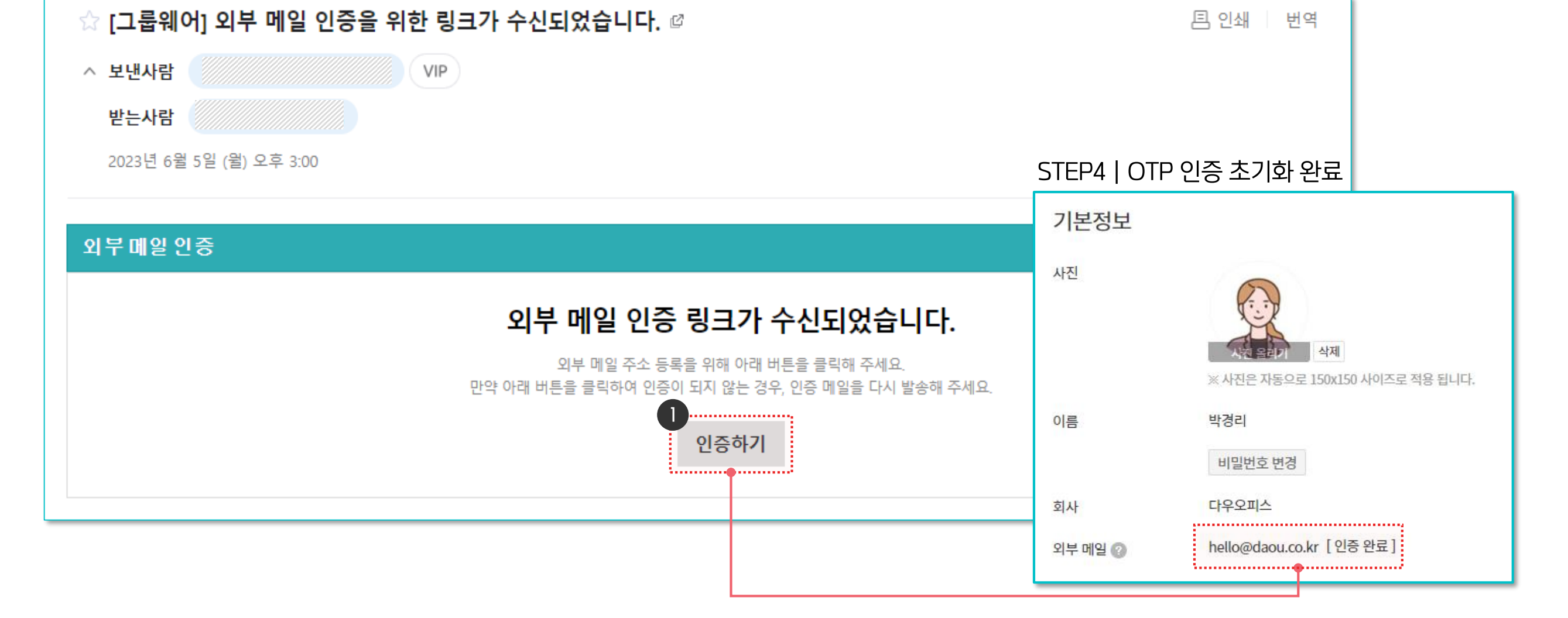

STEP3 | 외부 메일 인증 메일 확인

관리자 OTP를 인증할 외부 메일 변경 방법은 다음과 같습니다.

4) 관리자 OTP 외부 메일 변경 방법 (2/2)

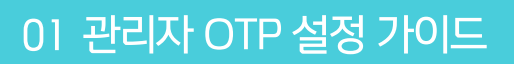

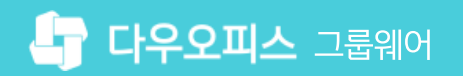

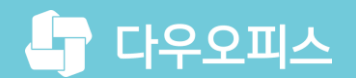

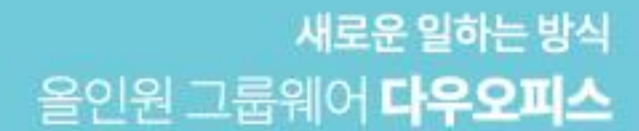

# Thank you.

#### 다우오피스 그룹웨어 고객케어라운지

Copyright DAOU TECHNOLOGY INC. All right reserved.